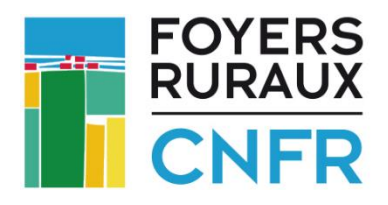

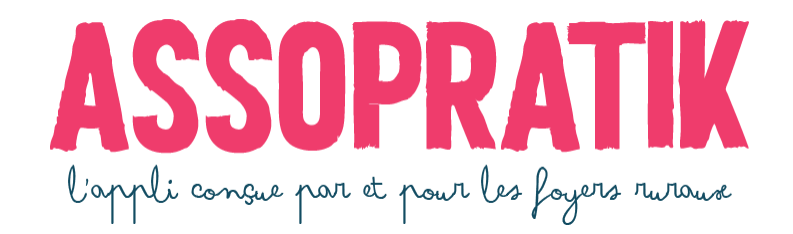

### NOUVEAUTÉ !!

# Septembre 2022 : découvrez la possibilité de proposer le paiement par CB à vos adhérentes et adhérents individuels !

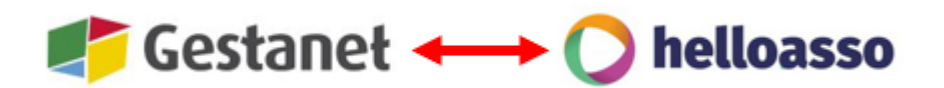

### « Mode d'emploi »

#### Table des matières

| 1.1 – Créer ou connecter son compte HelloAsso à Gestanet                        | 2  |
|---------------------------------------------------------------------------------|----|
| Cas #1 : vous possédez déjà un compte HelloAsso                                 | 3  |
| Cas #2 : Vous ne possédez pas encore de compte HelloAsso                        | 3  |
| 1.2 – Relier votre compte HelloAsso à Gestanet                                  | 5  |
| 2 – Configuration des paiements dans Gestanet                                   | 6  |
| 3 – Envoi d'un lien de règlement à vos adhérents                                | 7  |
| 4 – Liste de vos encaissements dans Gestanet                                    | 9  |
| 5 – Liste des documents demandés pour la vérification et validation d'un compte |    |
| HelloAsso                                                                       | 12 |
|                                                                                 | 12 |

→ Pour retrouver directement la page qui vous intéresse : Cliquez sur Ctrl + la ligne correspondante dans la table des matières

→ Pour plus d'infos sur le projet ASSOPRATIK, contactez votre FD/UR !

#### 1.1 – Créer ou connecter son compte HelloAsso à Gestanet

Si vous souhaitez permettre à vos adhérentes et adhérents de payer par CB, c'est facile : tout est prêt dans Gestanet et il suffit de posséder un compte chez notre partenaire spécialisé HelloAsso. Rien à payer en plus, l'accès à ces nouveaux outils est gratuit !

Pour vous connecter à votre compte HelloAsso existant ou en créer un en quelques clics, rendez-vous dans votre compte Gestanet :

 $\rightarrow$  Cliquer sur l'onglet HelloAsso, puis cliquer sur le bouton vert :

| 🥐 Gestaneł            | Asso des Fleurs            | Soldes cartes : 🖪 51 / 59   | <b>38</b> /38  | <sup>8</sup> J 173           |                              |
|-----------------------|----------------------------|-----------------------------|----------------|------------------------------|------------------------------|
| HELLOASSO             |                            |                             |                |                              | SAISON 2021-2022 ~           |
| Création / connex     | cion d'un compte He        | lloAsso à Gestanet.         |                |                              | ACCUEIL                      |
| Pour pouvoir propose  | r le paiement par CB à vos | adhérents vous devez avoir  | ou créer un co | ompte chez notre partenaire  | VOTRE STRUCTURE              |
| un.                   | inquez sur le bouton ci-de | ssous pour vous connecter a | votre compte   | e HelloAsso ou pour en creer | Informations de la structure |
| Contactez votre FD/UF | pour tout besoin d'aide    |                             |                |                              | Demande d'adhésion / cartes  |
| Connecter à Hell      | 0.0850                     |                             |                |                              | Membres du CA                |
|                       |                            |                             |                |                              | Salariés, intervenants       |
|                       |                            |                             |                |                              | Volontaires, stagiaires      |
|                       |                            |                             |                |                              | Vos préférences emails HTML  |
|                       |                            |                             |                |                              | Vos Tarifs                   |
|                       |                            |                             |                |                              | Encaissements                |
|                       |                            |                             |                |                              | HelloAsso                    |
|                       |                            |                             |                |                              | ASSOPRATIK / Ammy            |

#### Cela ouvre une fenêtre d'authentification :

| auth.helloass | Connexion - F            | HelloAsso<br>22e4459d0347549fec0 | e98baee362 <b>o-</b>     | 173                   | DÉCONNEXION                  |
|---------------|--------------------------|----------------------------------|--------------------------|-----------------------|------------------------------|
| Se            | connecter avec HelloAsso |                                  | <i>ą</i> s               |                       | SAISON 2021-2022 ~           |
|               |                          |                                  |                          |                       | ACCUEIL                      |
|               |                          |                                  |                          | chez notre partenaire | VOTRE STRUCTURE              |
| Email         |                          |                                  |                          | sso ou pour en créer  | Informations de la structure |
|               |                          |                                  |                          |                       | Demande d'adhésion / cartes  |
| Mot do passo  |                          |                                  |                          |                       | Membres du CA                |
| Mot de passe  |                          |                                  |                          |                       | Salariés, intervenants       |
|               |                          |                                  | 0                        |                       | Volontaires, stagiaires      |
|               |                          | Mc                               | t de passe oublié        | _                     | Vos préférences emails HTML  |
|               |                          | inc                              | <u>reac passe oublic</u> |                       | Vos Tarifs                   |
|               | Conney                   | ion                              |                          |                       | Encaissements                |
|               | connex                   |                                  |                          |                       | HelloAsso                    |
|               | Vous n'avez pas enc      | ore de compte ?                  |                          |                       | ASSOPRATIK / Ammy            |
|               |                          |                                  |                          |                       | <b>Le</b> VOS ADHÉRENTS      |
|               | Créer mon comp           | te HelloAsso                     |                          |                       | Liste                        |
| +             |                          |                                  |                          |                       | Renouvellement               |
| 0 114         | Z 1                      |                                  | 0 110 0                  | /                     | 7                            |
| Cas #1 : vo   | us possedez              |                                  | Cas #2 : P               | our creer un          |                              |
| déjà un cor   | mpte HelloAsso           |                                  | compte H                 | elloAsso en 3 clics   |                              |
|               |                          |                                  |                          |                       |                              |

#### Cas #1 : vous possédez déjà un compte HelloAsso

#### $\rightarrow$ Rendez-vous directement à la page 5 de ce document.

#### Cas #2 : Vous ne possédez pas encore de compte HelloAsso

→ Pour en créer un en quelques minutes, il suffit de cliquer sur « Créer mon compte HelloAsso ».

On arrive sur un formulaire en deux étapes. Il suffit de renseigner les champs du formulaire. Tous les champs avec astérisque (\*) sont obligatoires.

|                                                                                                | Vous avez déjà un com                 | pte sur HelloAsso ?                               | Connexion                                 |                    |  |
|------------------------------------------------------------------------------------------------|---------------------------------------|---------------------------------------------------|-------------------------------------------|--------------------|--|
| <b>4</b>                                                                                       | ٠                                     | 0                                                 |                                           |                    |  |
|                                                                                                |                                       | 0                                                 |                                           |                    |  |
|                                                                                                | Inscrivez<br>gra                      | votre org<br>tuitemen                             | anisme<br>t                               |                    |  |
| H                                                                                              | elloAsso est réservé aux<br>êtes un p | corganismes domic<br>articulier ? <u>C'est pa</u> | ciliés en France.<br><mark>r ici !</mark> | Vous               |  |
| Que                                                                                            | l est le nom de votre orga            | nisme ? *                                         |                                           |                    |  |
| A                                                                                              | ssociation les Tulipes                |                                                   |                                           | ~                  |  |
| Écrivez ici le nom déclaré en préfecture de votre association, fondation ou fonds de dotation. |                                       |                                                   |                                           |                    |  |
| Et so                                                                                          | on champ d'activité ? *               |                                                   |                                           |                    |  |
| C                                                                                              | lub de loisirs et amicales            |                                                   |                                           | ~                  |  |
| Que                                                                                            | l est votre email ? *                 |                                                   |                                           |                    |  |
| as                                                                                             | sso.test@latelier7.com                |                                                   |                                           | ~                  |  |
| Mot                                                                                            | de passe *                            | <ul> <li>✓ 8 car. 1</li> <li>✓ Un chi</li> </ul>  | min 🗸 Une maj<br>ffre 🗸 Une mir           | juscule<br>nuscule |  |
|                                                                                                | Mon organisme accepte les             | s <u>conditions générale</u>                      | s d'utilisation.                          |                    |  |
| *rens                                                                                          | seignement obligatoire                |                                                   |                                           |                    |  |
| ← 1                                                                                            | Retour                                | Inse<br>Valider nou                               | crire mon organis                         | sme                |  |

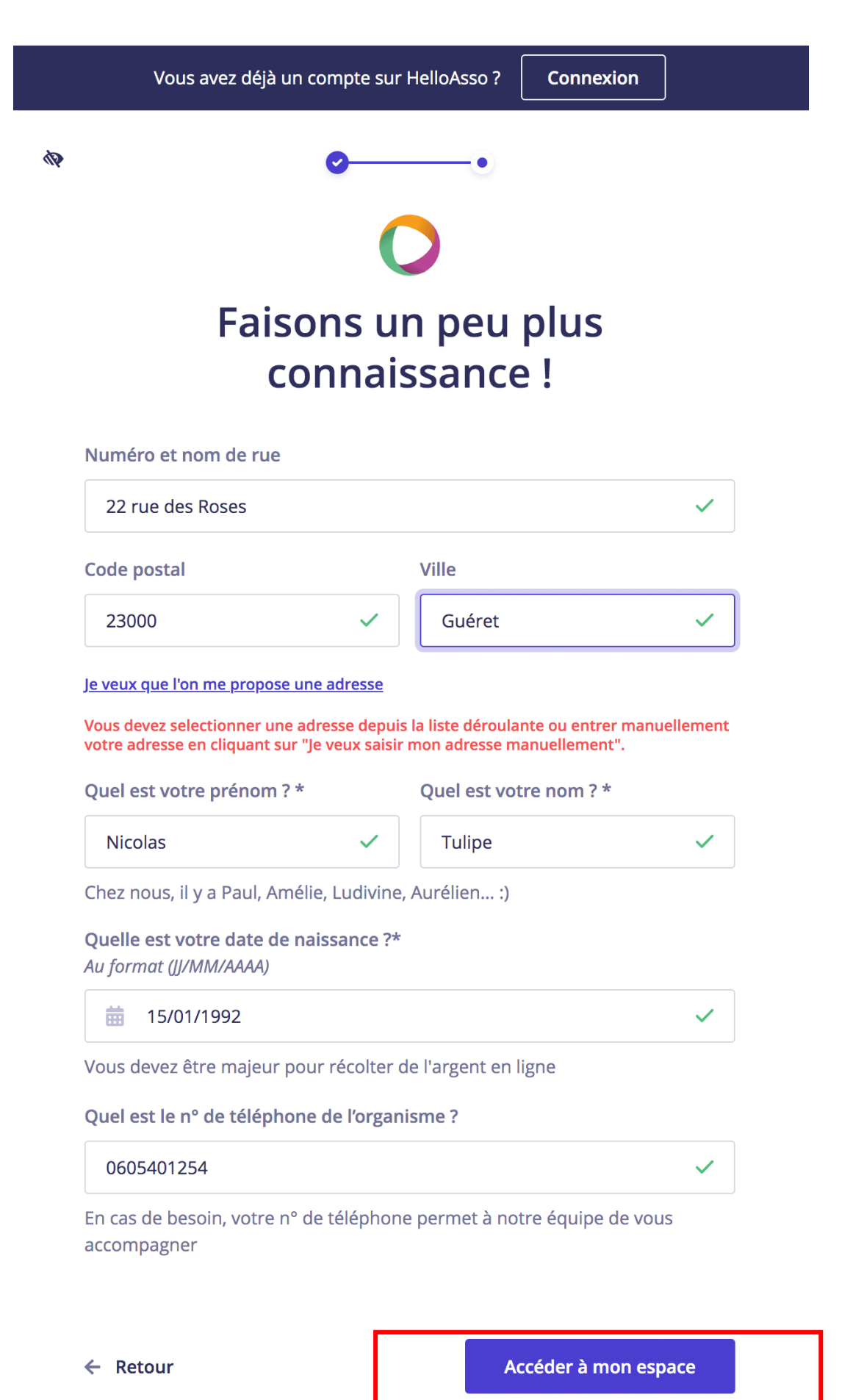

Cliquer : votre compte HelloAsso est créé.

#### 1.2 - Relier votre compte HelloAsso à Gestanet

Grâce aux développements réalisés dans le cadre du projet ASSOPRATIK, cette opération est très simple et se fait en seulement 2 clics.

- a) Dans la fenêtre qui s'ouvre, cliquer sur « Lier les comptes ».
- b) Une fenêtre de confirmation « connexion réussie » apparaît : il suffit alors de cliquer sur « fermer la fenêtre » pour passer à la suite.

| Connexion - HelloAsso                                                                              | 173                   | DÉCONNEXION                  |
|----------------------------------------------------------------------------------------------------|-----------------------|------------------------------|
| Se connecter avec HelloAsso                                                                        |                       | SAISON 2021-2022 V           |
|                                                                                                    |                       | ACCUEIL                      |
|                                                                                                    | chez notre partenaire | VOTRE STRUCTURE              |
| Bonjour, Nicolas                                                                                   | sso ou pour en créer  | Informations de la structure |
| Changer d'utilisateur                                                                              |                       | Demande d'adhésion / cartes  |
| <u>Changer à utilisateur</u>                                                                       |                       | Membres du CA                |
|                                                                                                    |                       | Salariés, intervenants       |
| Vous allez autoriser CNFR à effectuer les actions suivantes sur votre                              |                       | Volontaires, stagiaires      |
| compte HelloAsso :                                                                                 |                       | Vos préférences emails HTML  |
| <ul> <li>consulter les informations de votre association</li> </ul>                                |                       | Vos Tarifs                   |
| consulter les informations de vos campagnes publiques et privées                                   |                       | Encaissements                |
| consulter les informations de vos transactions     consulter les informations de vos contributeurs |                       | HelloAsso                    |
|                                                                                                    |                       | ASSOPRATIK / Ammy            |
|                                                                                                    |                       | <b>L</b> VOS ADHÉRENTS       |
| Connexion a votre compte                                                                           |                       | Liste                        |
| ASSO DES FLEURS                                                                                    |                       | Renouvellement               |
|                                                                                                    |                       | Ajouter                      |
| Annule <b>a</b> ) Lier les comptes                                                                 |                       | Liste adhérents 8J           |
|                                                                                                    |                       | Ajouter adhé. 8J             |
|                                                                                                    |                       | NOS ACTIVITÉS                |

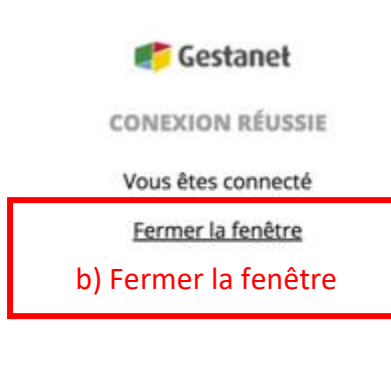

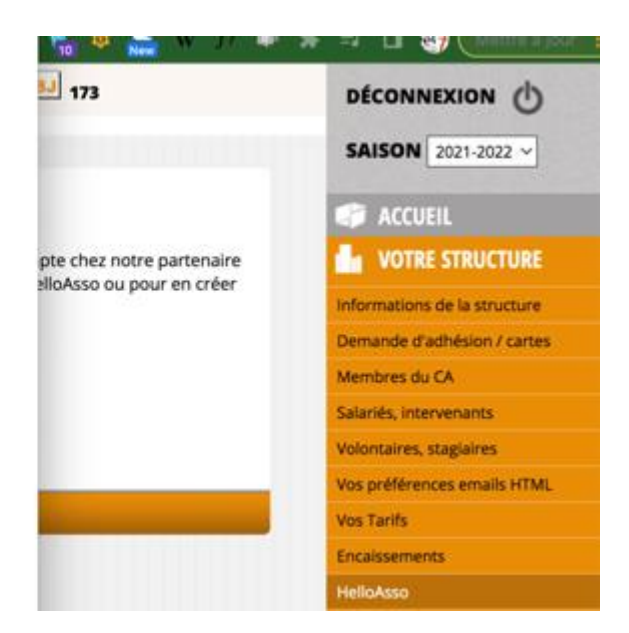

### ATTENTION :

## 🜔 helloasso

La création de votre compte HelloAsso et sa connexion à votre compte Gestanet vous permettent de collecter des paiements par CB mais <u>pas</u> de rapatrier l'argent reçu sur le compte bancaire de votre association.

→ Pour pouvoir disposer de l'argent récolté via la plateforme spécialisée de notre partenaire, il faut d'abord passer par l'étape de vérification de votre compte sur HelloAsso.

Pour cela, il vous suffira de vous connecter à l'espace administration HelloAsso (avec l'identifiant et le mot de passe que vous aurez choisis) et de **fournir les documents légaux demandés** (cf. liste en page 12). En effet, dans le cadre de la loi contre la fraude et le blanchiment d'argent, en tant qu'intermédiaire bancaire HelloAsso a l'obligation légale et la responsabilité de vérifier vos documents avant de valider votre compte et permettre à votre association de rapatrier les fonds collectés.

#### 2 – Configuration des paiements dans Gestanet

Une fois le compte HelloAsso créé ou connecté, la page de Gestanet > HelloAsso est modifiée et vous pouvez désormais recevoir des paiements par CB.

Gestanet vous permet également de paramétrer selon vos préférences :

|    | Soldes cartes : 🖾 51 / 59 🗹 38 / 38 🔕 173                                                                             |                              |
|----|----------------------------------------------------------------------------------------------------|------------------------------|
|    | HELLOASSO                                                                                                    | SAISON 2021-2022 ~           |
|    | Votre compte HelloAsso est hien connecté à Gestanet                                                                   | Asso des Fleurs              |
|    | Vous pouvez proposer des paiement CB.                                                                                 | ACCUEIL                      |
| 1  | Autoriser le paiement en trois fois pour vos adhérents individuels : $non \checkmark$ au delà de $0 euros \checkmark$ | VOTRE STRUCTURE              |
| -  |                                                                                                    | Informations de la structure |
|    | Recevoir une alerte mail après chaque paiement CB HelloAsso reçu : $\boxed{non \lor}$                                 | Demande d'adhésion / cartes  |
| 2. | Adrassa mail parsonnaliséet pour les alertes :                                                                        | Membres du CA                |
|    | *Factultatif. Si non renseignée. l'alerte sera envovée sur l'adresse mail de votre structure                          | Salariés, intervenants       |
| -  |                                                                                                    | Volontaires, stagiaires      |
|    | 3. Enregistrer                                                                                                    | Vos préférences emails HTML  |
|    |                                                                                                    | Vos Tarifs                   |
|    |                                                                                                    | Encaissements                |
|    |                                                                                                    | HelloAsso                    |

- Vous pouvez décider d'autoriser ou non le paiement en trois fois pour vos adhérents individuels, et fixer le montant à partir duquel vous souhaitez que le paiement puisse être fractionné. Bien sûr, l'adhérent e aura le choix final et pourra opter pour tout payer en une seule fois si c'est ce qui l'arrange le mieux.
- 2. Vous pouvez choisir d'être informé e par courriel lorsque vous recevez un paiement par CB. Pour cela, il vous suffit d'indiquer l'adresse e-mail sur laquelle vous souhaitez recevoir ces messages automatiques. Cela vous permet, si vous préférez éviter de noyer votre messagerie principale, d'associer une adresse e-mail spécifique. Mais c'est facultatif : par défaut l'adresse e-mail est celle de l'association.
- Une fois que vous avez fait vos choix, il suffit de les « enregistrer ». Bien entendu, cette opération est réversible et vous pourrez à tout moment modifier vos préférences dans l'onglet HelloAsso de votre compte Gestanet.

#### Exemple de paramétrage de vos préférences liées au paiement par CB :

| <b>Cestanet</b> Asso des Fleurs Soldes cartes : A 51 / 59 a 38 / 38 a 173                     | DÉCONNEXION                  |
|-----------------------------------------------------------------------------------------------|------------------------------|
| HELLOASSO                                                                                     | SAISON 2021-2022 ~           |
| Votre compte HelloAsso est bien connecté à Gestanet.                                          | Asso des Fleurs              |
| Vous pourses are pointed to point CP                                                          | ACCUEIL                      |
| vous pouvez proposer des palement CB.                                                         | VOTRE STRUCTURE              |
| Autoriser le paiement en trois fois pour vos adhérents individuels oui vau delà de 60 euros v | Informations de la structure |
| Recevoir une alerte mail après chaque paiement CB HelloAsso reçu : 🛛 oui 🗸                    | Demande d'adhésion / cartes  |
| Adrosso mail parsonnaliséet pour los alertes : comptabilita@asso des flours arg               | Membres du CA                |
| *Factultatif. Si non renseignée, l'alerte sera envoyée sur l'adresse mail de votre structure  | Salariés, intervenants       |
|                                                                                               | Volontaires, stagiaires      |
| Enregistrer                                                                                   | Vos préférences emails HTML  |
| Modifications enregistrées                                                                    | Vos Tarifs                   |
|                                                                                               | Encaissements                |
|                                                                                               | HelloAsso                    |

#### 3 – Envoi d'un lien de règlement à vos adhérents

#### A NOTER :

a) Cette nouvelle fonctionnalité permettant le paiement en ligne par CB est directement reliée à Gestanet.

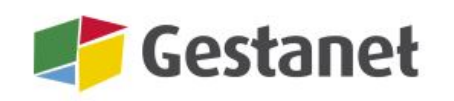

→ Pour pouvoir l'utiliser, il faut d'abord bien renseigner et mettre à jour vos différents tarifs dans votre compte Gestanet : adhésion, activités, etc.

ttestation

- b) La mise en place du paiement en ligne ne modifie pas votre procédure d'adhésion et d'inscription. C'est juste un nouveau moyen de paiement proposé.
- c) La procédure passe par l'envoi d'un courriel. Il faut donc renseigner l'adresse email de l'adhérent e dans sa fiche  $\rightarrow$  cf. (2) sur l'exemple page suivante.

Lorsque vous inscrivez un adhérent individuel, vous renseignez sa « fiche adhérent ». C'est là que vous déterminez, en cochant les champs préalablement renseignés dans le compte Gestanet de votre association, quels sont les éléments à facturer : adhésion, activité(s), etc.

Une fois sélectionnés les éléments à facturer, il suffit de cliquer sur le bouton « envoyer le mail > HelloAsso » (Voir exemple sur la page suivante).

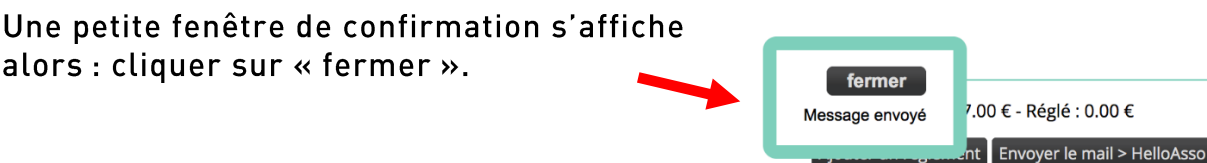

| des Fleur | rs Soldes cartes : A 51/59 38/38    | 8J 173 cartes 8J disponibles                                        |
|-----------|-------------------------------------|---------------------------------------------------------------------|
| FICHE AD  | HÉRENT 📕                            |                                                                     |
| IDENTI    | ré                                  | ADHÉSION 2021-2022                                                  |
| sexe      | ⊖h <b>©</b> f                       | Adhérente avec assurance lA denuis le 12/10/2021                    |
| nom       | BANALES                             | n° adhérent : F2300212135                                           |
| prénom    | Solange                             | tarif: plein tarif (22.00 €) ∨                                      |
| né(e) le  | 03/11/1951 (70 ans)                 |                                                                     |
| Certific  | at médical fourni / date jj/mm/aaaa | ACTIVITÉS                                                           |
| Photo     | Choisir un fichier Auisi            |                                                                     |
|           |                                     | ✓ ART FLORAL ART FLORAL 95 € √ (1) Adhésion e                       |
| COORD     | ONNÉES                              | broderie point de croix non défini      Activités pratiquées        |
| adresse   | 15 A. rue du bas d'Anville          | Cyclisme sur route non défini                                       |
| uuresse   |                                     | □ gym Inon défini ∨                                                 |
|           |                                     | Rando non défini                                                    |
| CP-ville  | 17750-ETAULES ~                     | □ test-nico2 non défini ∨                                           |
| tel fixe  |                                     |                                                                     |
| portable  | 06 63 70 50 57                      | RÈGLEMENTS                                                          |
| email @   | nicolas.coq@latelier7.com +         | Montant Total : 117.00 € - Réglé : 0.00 €                           |
| CONSEI    | NTEMENTS                            | Ajouter un règlement Envoyer le mail > HelloAsso (3)<br>Attestation |

#### Exemple de remplissage d'une « fiche adhérent » :

#### De son côté, l'adhérent·e reçoit un mail avec un lien pour effectuer son règlement :

| ★ Nicolas CO<br>Règlement p<br>À : Nicolas | DQ<br>bour votre foyer rural<br>COQ                                                                                                    | 🖹 Boîte de r@latelier7.com                                                                                                    | 12:14   | NC |
|--------------------------------------------|----------------------------------------------------------------------------------------------------|----------------------------------------------------------------------------------------------------|---------|----|
|                                            | Asso des Fleurs                                                                                                    |                                                                                                    |         |    |
|                                            | Chère, Cher Adhérent,<br>Votre choix s'est porté sur le mode de paiement en ligne dans le cadre o<br>du Foyer Rural.<br>Voici le lien permettant cette transaction :<br><u>https://gestanet.org/gestanet2/reglement-adherent-2122-5362d2b8c7b00</u><br>Cette opération de paiement est permise par notre partenaire, HelloAsso<br>associations des outils de paiement entièrement gratuits (sans aucune o<br>permise par les contributions volontaires laissées par les particuliers. Il v<br>à l'issu du paiement, elle est bien sûre non-obligatoire et vous pouvez en<br>comptons sur vous pour soutenir HelloAsso et son équipe de plus de 60<br>côtés.<br>L'équipe du Foyer | le vos activités pratiquées au sein<br>79b3ad0904c390a9d52a<br>b. HelloAsso met à disposition des<br>commission). Cette gratuité est<br>rous sera proposé d'en laisser une<br>n ajuster le montant. Nous<br>I salariés qui s'engagent à nos | \$<br>3 |    |
|                                            | Asso des Fleurs<br>32, allée des Ormeaux 23100 FÉNIE                                                                                                    | ERS                                                                                                    |         |    |

En cliquant sur le lien hypertexte cliquable, la personne arrive sur la page de règlement suivante (qui la conduit ensuite à une page de paiement en ligne, où elle complètera ses coordonnées bancaires comme pour n'importe quel achat sur internet) :

| ASSO DES FLEURS - REGLEMENT AI                                                                                                    | HERENT                                                                                                    |                                                                                                    |
|----------------------------------------------------------------------------------------------------|----------------------------------------------------------------------------------------------------|----------------------------------------------------------------------------------------------------|
| Solange BANALES<br>15 A, rue du bas d'Anville<br>17750 ÉTAULES<br>mob 06 63 70 50 57<br>mel <u>nicolas.coq@latelier7.com</u>                                                                                                    |                                                                                                    |                                                                                                    |
| Récapitulatif des frais d'adhésion                                                                                                    |                                                                                                    |                                                                                                    |
| 1                                                                                                    | ntitule                                                                                                    | total                                                                                                    |
| adhesion                                                                                                    |                                                                                                    | 22.00                                                                                                    |
| ART FLORAL                                                                                                    |                                                                                                    | 95.00                                                                                                    |
|                                                                                                    | TOTAL                                                                                                    | 117.00                                                                                                    |
| Régler 117.00 euros par Carte bancaire<br>Réglement en trois fois possible :<br>• 39 euros débités aujourd'hui<br>• 39 euros débités le 12/08/2022<br>• 39 euros débités le 12/09/2022<br>Régler 117.00 euros par Carte bancaire | e en une fois<br>La perso<br>en 3 fois<br>cette pos                                                                                                    | nne peut alors choisir de payer en une<br>(sous réserve que votre association ail<br>ssibilité à ses adhérents – voir plus hau                                                                     |
| L'ette operation de palement est possible grace<br>HelloAsso met à disposition des associations de<br>contributions volontaires laissées par les particu<br>en ajuster le montant. Nous comptons sur vous                        | au partenariat etabli entre les Foyers Ruraux et la pla<br>s outils de paiement entièrement gratuits (sans aucu<br>Jliers. Il vous sera proposé d'en laisser une à l'issue d<br>pour soutenir HelloAsso et son équipe de plus de 60 | aterorme specialisee HelioAsso.<br>ne commission). Cette gratuité est permise par les<br>lu paiement : elle est bien sûre non-obligatoire et vous pouvez<br>i salariés qui s'engagent à nos côtés. |
| Conf<br>asso<br>SX55 17 ru                                                                                                    | édération Nationale des Foyers Ruraux &<br>ciations de développement et d'animation en milieu<br>Je Navoiseau - 93100 MONTREUIL - Tél : 01.43.60.14.7                                                                               | rural<br>20 <u>cnfr@mouvement-rural.org</u>                                                                                                    |

#### 4 - Liste de vos encaissements dans Gestanet

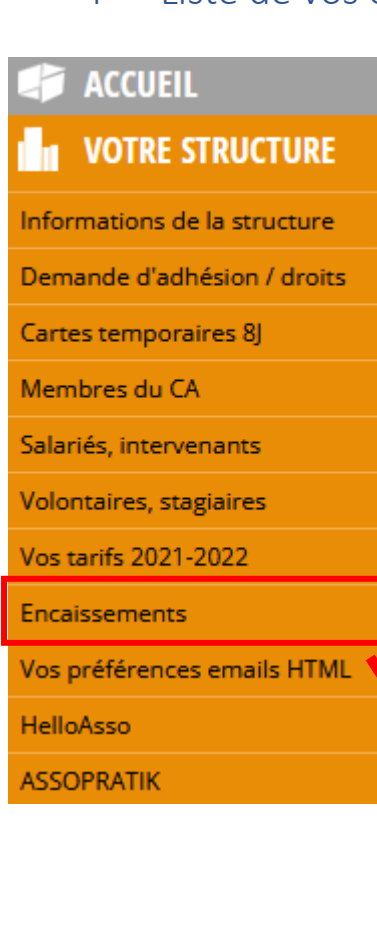

Dans Gestanet, la liste de vos encaissements fait désormais apparaître les règlements CB reçus sur la plateforme HelloAsso.

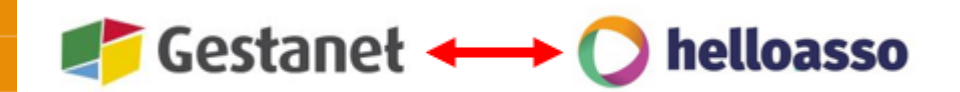

En cas d'erreur de montant et tant que vous n'avez pas rapatrié l'argent sur le compte bancaire de l'association, vous pouvez facilement procéder au remboursement complet du paiement erroné via votre compte HelloAsso.

Ce remboursement effectué depuis votre compte HelloAsso apparaîtra alors également dans votre récapitulatif des paiements reçus.

Pour retrouver vos encaissements : → Cliquer sur l'onglet « Encaissements » (voir exemple page suivante)

#### Exemple de présentation de la page « Encaissements » :

En haut de page, bien sûr, vous retrouvez toujours les paiements par chèques (si vous les avez enregistrés dans Gestanet).

| ENCAISSEMENTS |                                                            |               |                   |                    |                                          |                 |          |   |
|---------------|------------------------------------------------------------|---------------|-------------------|--------------------|------------------------------------------|-----------------|----------|---|
| VAI           | VALIDATION / ENCAISSEMENT DES REMISES DE CHÈQUES 2021-2022 |               |                   |                    |                                          |                 |          |   |
| Coc           | her les chè                                                | ques à enc    | aisser :          |                    |                                          |                 |          |   |
|               |                                                            |               |                   | Re                 | echerche rapide :                        |                 |          |   |
| \$            | N° CHÈQUE                                                  | MONTANT<br>\$ | BANQUE            |                    | ≎ ASSO                                   | VALIDATION CNFR | \$       | ÷ |
|               | 1234564                                                    | 65.00         | cREDIT<br>MUTUEL  | Asso les<br>Fleurs | F23002 Asso des Fleurs                   | 04/11/2021 ‼    | <b>1</b> | Ì |
|               | 7000256                                                    | 100.00        | Crédit du<br>Nord | Foyer rural        | <u>F23026</u> Association les<br>Tulipes | 01/03/2022 ‼    | <b>1</b> | Ì |
| Ligne 1 a 2   |                                                            |               |                   |                    |                                          |                 |          |   |

Puis, un récapitulatif vous permet de visualiser tous vos encaissements enregistrés au cours de l'année, par type de moyen de paiement :

#### DERNIERS ENCAISSEMENTS 2021-2022

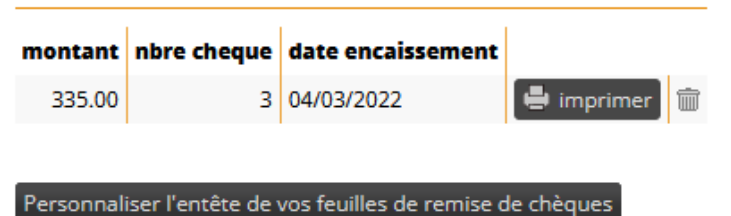

Si vous avez connecté votre compte HelloAsso à Gestanet et si vous avez reçu des paiements par CB, ils s'affichent désormais aussi dans la liste récapitulative, au même titre que les chèques et virements.

→ Une seule différence :

- L'enregistrement des paiements et remboursements par CB dans Gestanet est automatique,
- Les paiements par chèques et/ou virements doivent être saisis manuellement.

#### RÉCAPITULATIF 2021-2022

| Chèques encaissés         |          |
|---------------------------|----------|
| Nbre de remise            | 1        |
| Nbre de chèque            | 3        |
| Montant total (1)         | 335.00   |
| Chèques non encaissés     |          |
| Nbre de chèques           | 2        |
| montant (2)               | 165.00   |
| CB encaissés              |          |
| Nbre de réglements CB     | 25       |
| montant (3)               | 900.00   |
| CB remboursés             |          |
| Nbre de remboursements CB | 1        |
| montant (4)               | -10.00   |
| Virements encaissés       |          |
| Nbre de virements         | 3        |
| montant (5)               | 262.50   |
|                           |          |
| TOTAL                     | 1 652.50 |

Un peu plus bas, vous retrouvez le détail des paiements reçus :

DERNIERS RÉGLEMENTS CB 2021-2022

|    | Ref           | montant | banque    | émetteur               | Date réglement |   |   |  |
|----|---------------|---------|-----------|------------------------|----------------|---|---|--|
|    | 11222105      | 5.00    | HelloAsso | Monsieur X<br>Madame Y | 28/06/2022     | ø | Ŵ |  |
|    | 11221986      | 95.00   | HelloAsso |                        | 27/06/2022     | 1 | Ŵ |  |
| Ré | éf. HelloAsso |         |           |                        |                |   |   |  |

Pour les paiements par CB : la référence indiquée est celle de HelloAsso.

Cette référence permet de retrouver facilement le paiement, voire le rembourser si nécessaire. L'émetteur est la personne qui a effectué le paiement. La mention de la banque HelloAsso permet d'éviter les confusions, puisque c'est HelloAsso qui collecte l'argent pour vous dans un premier temps (c'est votre intermédiaire bancaire).

| DERNIERS REI               | MBOURSEME | NTS CB 2021-2 | 022             |                |   |   |
|----------------------------|-----------|---------------|-----------------|----------------|---|---|
| Ref                        | montant   | banque        | émetteur        | Date réglement |   |   |
| 11221922<br>Réf. HelloAsso | -10.00    | HelloAsso     | Asso les fleurs | 27/06/2022     | ø | Ŵ |

→ En cas de remboursement directement depuis HelloAsso, la référence du remboursement est la même que pour le paiement initial.

Tout en bas de la page « Encaissements », vous retrouvez vos virements reçus (sous réserve que vous les ayez manuellement enregistrés dans votre compte Gestanet).

#### DERNIERS VIREMENTS 2021-2022

| Ref |         | montant | banque           | émetteur                             | Date encaissement |   |
|-----|---------|---------|------------------|--------------------------------------|-------------------|---|
|     | 7000256 | 137.50  | Crédit du Nord   | Monsieur X<br>Madame Y<br>Monsieur Z | 02/03/2022        | Ŵ |
|     | 7000256 | 100.00  | Caisse d'Epargne |                                      | 01/03/2022        | Ŵ |
|     | 1234567 | 25.00   | BNP              |                                      | 14/12/2021        | Ŵ |

5 – Liste des documents demandés pour la vérification et validation d'un compte HelloAsso

Comme expliqué plus haut, en tant qu'intermédiaire bancaire HelloAsso a l'obligation légale de contrôler une série de documents officiels.

En voici la liste :

- La pièce d'identité du mandataire de l'association recto / verso en couleur (président·e ou trésorier·ère) et en cours de validité (Carte nationale d'identité ou passeport).
- Le relevé d'identité bancaire (RIB) au nom de l'association
- Les statuts en intégralité et signés de l'association
- La parution au journal officiel de l'association
- La liste des membres du bureau de l'association et leurs fonctions

Les rassembler peut paraître un peu fastidieux, mais la loi encadrant cette obligation légale permet de tous nous protéger des fraudes et c'est important. En plus, HelloAsso a écrit un <u>petit article très clair</u> pour nous simplifier la tâche et nous accompagner dans cette étape.

#### La CNFR vous souhaite un bel été à toutes et tous. Au plaisir de vous retrouver à la rentrée !

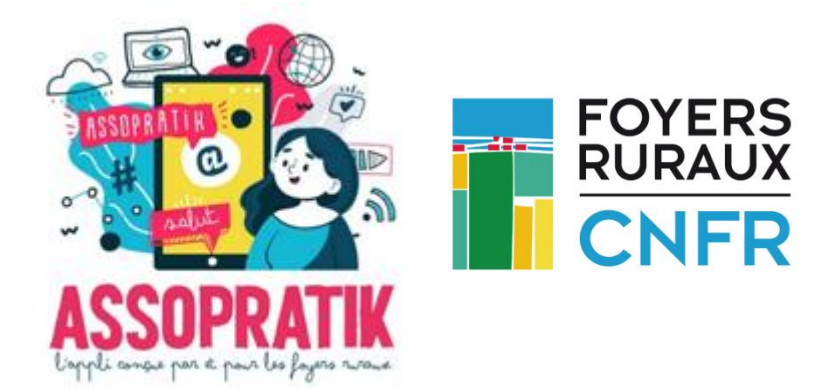